## DIGITALFLEET

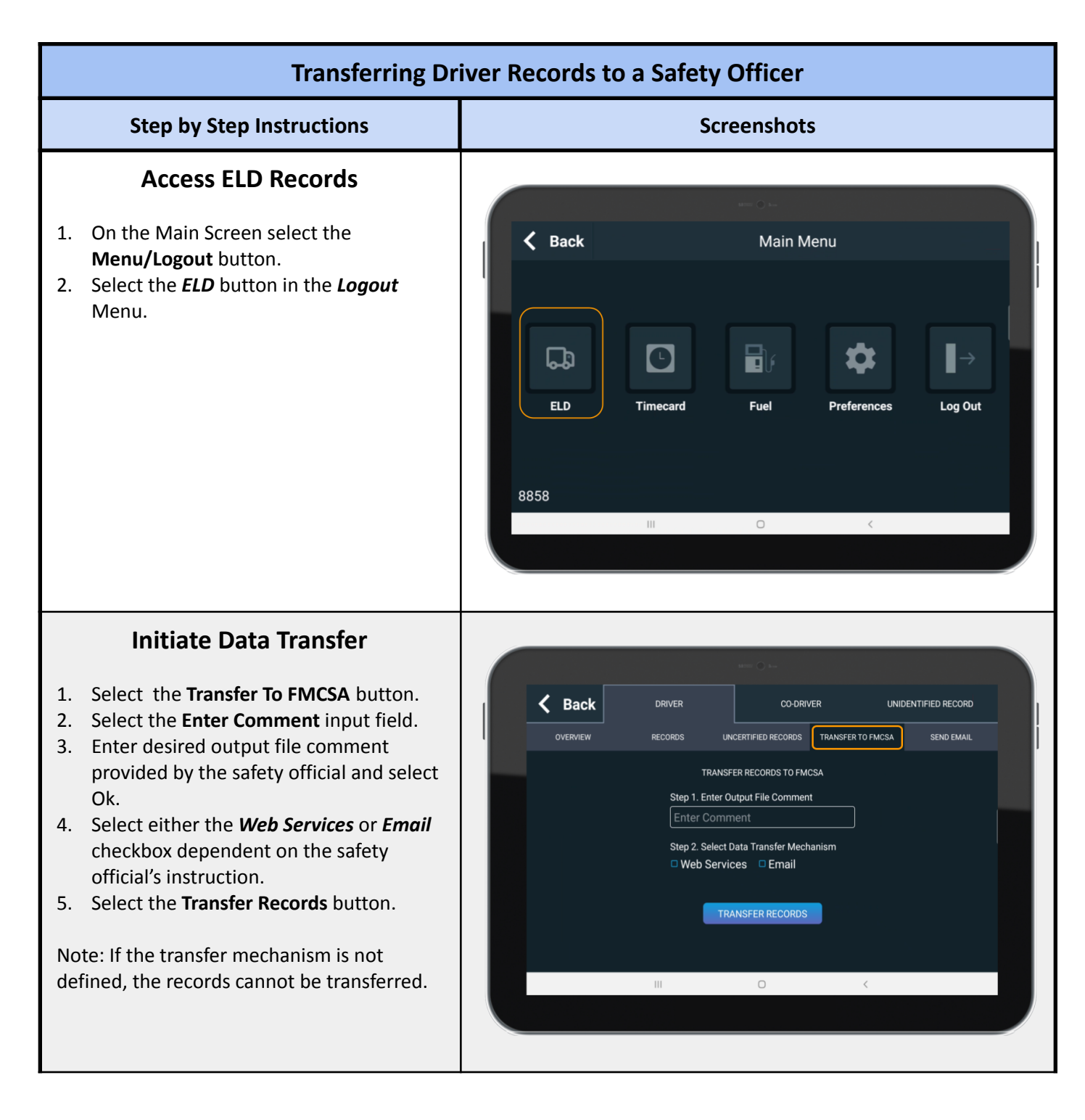

## DIGITALFLEET

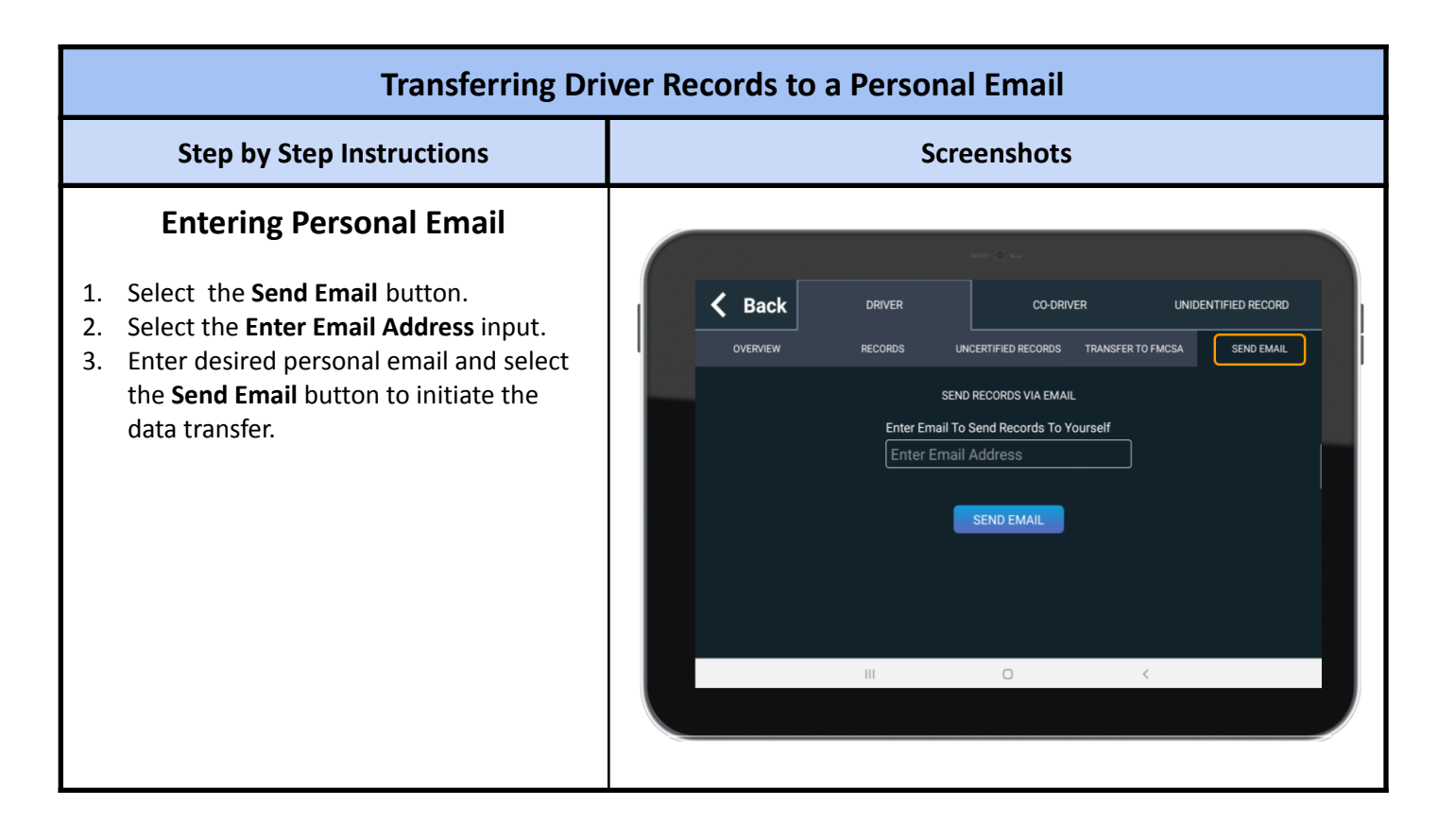